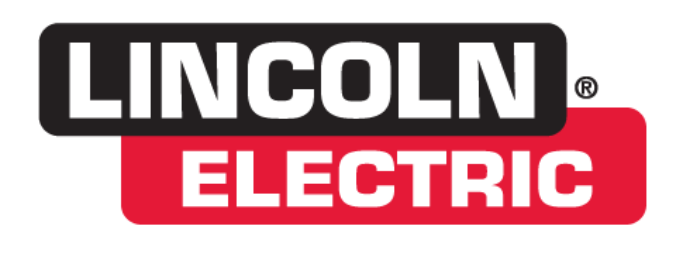

## Cutting Systems

## Torchmate

This guide will walk you through setting up the Torchmate Driver Software to keep track of the amount of times the plasma on command is encountered. This will assist in keeping track of how long and how much use you are getting out of your torch consumables.

How to Set the Pierce Counter:

Go to Configuration > Tools > Tool Life Management.

| 🌌 Torchn  | nate - No G-Cod | le File Open - Torchmate2.STP - Torchmate.tlg |
|-----------|-----------------|-----------------------------------------------|
| File Edit | Configuration   | Controller View Coordinates Favorites Help    |
|           | Edit            |                                               |
|           | System          |                                               |
|           | I/O             | Electric Company Not Connected                |
|           | Programming     |                                               |
|           | Tools           | Tool Library                                  |
|           | Sensing         | Tool Life Management                          |
| Cutting   | Preferences     | Tool Change                                   |
| Pierce    | Delay: 1.5000   | 100is in Changer                              |
|           | rabaat 0.0000   | 40                                            |
|           |                 |                                               |
| AVHC      | ? (T/F): True   | v                                             |
|           | Edit Acce       | pt Cancel                                     |

In the next configuration screen you are going to need to set some parameters. Below is a screen shot of what you will see. There are (2) options available. 1. Track Time or 2. Track Counter. Circled below are the settings you are going to want to copy. The last setting to the right labeled "life" needs to be set to the amount of pierces your plasma cutter's manufacture recommends. Once the system reached this number in count, the program will be paused alerting you to change the consumables.

| Output Lines<br>Variable Output        | Tool Life I     | Management  |        |                                  |            |       | Γ           | Displa        | y Shortcut |
|----------------------------------------|-----------------|-------------|--------|----------------------------------|------------|-------|-------------|---------------|------------|
| ⊡ Programming                          | Tool Track Time |             |        | Track Counter                    |            |       |             |               |            |
| M-Code Definitions<br>M-Code Execution | Tool #          | Description | Active | Elapsed<br>Cutting<br>Time (hrs) | Life (hrs) | AUth  | Description | Curr<br>Count | Life       |
|                                        | 1               | Plasma      | No     | 0.000                            | 0.000      | Yes 💌 | Pierce      | 0             | 150        |
| User Variables                         | 2               | Platemarker | No     | 0.000                            | 0.000      | No 🕖  |             | 0             | 0          |
| Counters                               | 3               |             | No     | 0.000                            | 0.000      | ING   |             | 0             |            |
| Cutter Compensation                    | 4               |             | No     | 0.000                            | 0.000      | No    |             | 0             | 0          |

Next, in the tree menu just above "Tool Life Management" you will go to "M-Code Definitions" and click on the Macro drop down arrow.

| Configuration               |           |                           |                                 |                           |                |                               |            |                   |          |          |          |          |          |     |
|-----------------------------|-----------|---------------------------|---------------------------------|---------------------------|----------------|-------------------------------|------------|-------------------|----------|----------|----------|----------|----------|-----|
| Beference Points            | M-Code    | Definitions               |                                 |                           |                |                               |            |                   |          |          | ΠD       | isplay   | Shortc   | ut  |
| - Fixture Offsets           |           |                           |                                 |                           |                |                               |            |                   |          |          |          |          |          |     |
| Threading                   | M-Code    | s to Control Output Lines |                                 | (F                        | For Line       | e Columns                     | : '1'=     | Turn              | On '0    | l' = Tu  | m Off    | '' = N   | o Actio  | on) |
| <u>⊨</u> -1/0               |           | General                   |                                 |                           |                |                               | 1          | Action            |          |          |          |          |          |     |
| Input Lines<br>Output Lines | M<br>Code | Description               | Program<br>Line First<br>Action | M-Code<br>First<br>Action | Delay<br>(sec) | Ln.<br>1                      | Ln.<br>2   | Ln.<br>3          | Ln.<br>4 | Ln.<br>5 | Ln.<br>6 | Ln.<br>7 | Ln.<br>8 |     |
| Variable Output             | 50        | Plasma On                 | M-Cd                            | Set Ln 🔻                  | 0.1            | 1                             | •          | •                 | •        | •        | •        | •        | <u> </u> |     |
| 🖻 Programming               | 51        | Plasma Off                | M-Cd                            | Set Ln                    | 1.0            | 0                             |            |                   |          | •        |          |          | •        |     |
| M-Code Definitions          | 52        | Plate Marker On           | M-Cd                            | Set Ln                    | 0.2            |                               |            |                   |          | •        | •        | •        | •        |     |
| - M-Code Execution          | 53        | Plate Marker Off          | M-Cd                            | Set Ln                    | 1.0            | •                             |            |                   |          | •        | •        | •        | •        |     |
| G-Code 🔨 🔤                  | 54        | Oxy On                    | M-Cd                            | Set Ln                    | 3.0            | •                             |            |                   | •        | •        | •        | •        | •        |     |
| - User V riables            | 55        | Oxy Off                   | M-Cd                            | Set Ln                    | 1.0            | -                             | -          | •                 | •        | •        | •        | •        | •        |     |
| - Cour ers                  |           |                           | M-Cd                            | Set Ln                    | 0.0            | -                             |            |                   |          | •        | •        | •        | •        |     |
| - Cutier Compensition       |           |                           | M-Cd                            | Set Ln                    | 0.0            | -                             |            | -                 | -        | -        | -        | -        | •        |     |
| Import                      |           |                           | M-Cd                            | Set Ln                    | 0.0            | -                             |            |                   |          | •        | •        | •        | · ·      |     |
| Cycles                      |           |                           | M-Cd                            | Set Ln                    | 0.0            | -                             | •          | •                 | •        | •        | •        | •        | · ·      |     |
| E- Tools                    |           |                           | M-Cd                            | Set Ln                    | 0.0            | •                             |            | •                 | •        | •        | •        | •        | •        | -   |
|                             |           |                           |                                 | •                         |                |                               |            |                   |          |          |          |          |          |     |
| - Tool Life Management      | M-Code    | s to Execute Macros       |                                 |                           |                |                               |            |                   |          |          |          |          |          |     |
| Tools in Changer            | M<br>Code | Description               | Macro                           |                           |                | Program<br>Line Fisc<br>Asson | Dis<br>Out | play in<br>put Bo | ×        | 1        |          |          |          |     |
| - Tool Length Sensing       | 20        | Plasma Only               | IF #AVHC -                      | =                         |                | M-Cd                          | No         |                   |          | 1        |          |          |          |     |
| - Program Zero Sensing      | 22        | Mulit Tool Start          | IF #CURR1                       | roo                       |                | N Cd                          | No         |                   |          |          |          |          |          |     |
| Touch Probe                 | 23        | Multi Tool Stop           | IF #CURRI                       | roo                       |                | M-Co                          | No         |                   |          |          |          |          |          |     |
| Preferences                 |           |                           |                                 |                           |                | M·Cd                          | 11.2       |                   |          |          |          |          |          |     |
| Main Screen —               |           |                           |                                 |                           |                | M-Cd                          | No         |                   |          |          |          |          |          |     |
| Viewports                   |           |                           |                                 |                           |                | M-Cd                          | No         |                   |          |          |          |          |          |     |

In the macro, you will add a G160 command as shown, then hit ok at the bottom of the screen:

| 🚰 Edit M-Code Macro                                                    |               | ×        |
|------------------------------------------------------------------------|---------------|----------|
| IF #AVHC = True THEN<br>M50<br>M101 H "No Pierce Signer Heceiv<br>G160 | With AVHC     | <u>_</u> |
| ELSE<br>M50<br>G1 utpiercedelay<br>G160<br>ENDIF                       | With out AVHC |          |
|                                                                        |               |          |
|                                                                        |               |          |
|                                                                        |               |          |
|                                                                        |               | ~1       |
|                                                                        | OK Cancel     |          |

Once all the above is complete, you will be on the main macro configuration screen. Make sure to hit OK, at the lower left to apply the new settings.

When on the main screen, you will need to change your TORCH to Plasma in order to view the counter. You will now be able to run files as normal. When the "life" number that you previously set is reached, the system will pause and give you a warning to change your consumable(s).

| Tool Life Inform | mation                                                            |
|------------------|-------------------------------------------------------------------|
|                  | The current tool will exceed its life while this file is running. |
|                  | Plasma Pierce                                                     |
|                  | Current Count: 1602                                               |
|                  | Count for File: 12                                                |
|                  | Tool Life: 1603                                                   |
|                  | Life Exceeded By: 11                                              |
|                  | Action                                                            |
|                  | [Make a Selection]                                                |
|                  | [Make a Selection]                                                |
|                  | Continue Using Tool                                               |
|                  | OK Cancel                                                         |
|                  |                                                                   |

You can now take notice and manage the amount of pierces you are getting out of your consumables and adjust settings, parameters, etc. to get the most CUT for your buck!

Thank your Choosing Torchmate.

## **Technical Support**

Call, Fax, or Email When building or maintaining a table, if a question or concern arises, or a part is missing, please contact Torchmate technical support.

Technical support will also help you with operating the CNC system, and troubleshooting problems.

Technical support is available Monday through Friday from 6:00 AM to 4:00 PM Pacific Standard Time.

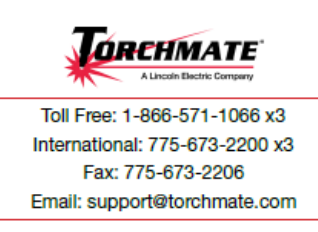

Call us for Consumables, or visit our web store

| The                                                                                                    |                                                                        |                                                                        |                                                                     | e ife Accounts Login                                   |
|----------------------------------------------------------------------------------------------------|------------------------------------------------------------------------|------------------------------------------------------------------------|---------------------------------------------------------------------|--------------------------------------------------------|
| REHMATE                                                                                                    |                                                                        |                                                                        | 5                                                                   | hopping Cart<br>Remp) in carts' total: (0.00 view cart |
| home about us my a                                                                                                    | conunt contactus                                                       | visit torchmate.com                                                    | search by                                                           | heyword                                                |
| Products<br>Lincols Plasma Consumables<br>Transmit Dynamics                                                                                                    | None - Dernal Dynamics D<br>Auto-Cut XT3011                            | tracut and Auto-Cut Conservabl<br>Forch                                | es - Auto-Gut XT201 Taveh                                           | Top Sellers                                            |
| Cutmatter Plasma Catters<br>Thermal Dynamics<br>Cutmater Comparise<br>Thermal Dynamics Ultra-Cut<br>and Auto-Cut Systems<br>Thermal Dynamics Ultra-Cut<br>and Auto-Cut Comparables<br>Auto-Cut STID Torch | Products (Total Items                                                  | at has here shipping in the 48 Can<br>at 39)                           | Proc Low to High Call                                               | NO BAGE<br>AVAILABLE                                   |
| Ultra-Cut XT388 Terch<br>Thermal Dynamics Parts and<br>Accessories<br>Hypertherm Parts and<br>Accessories the Partograph<br>plans                                                                         |                                                                        |                                                                        |                                                                     | S27,35<br>source details                               |
| Victor Parts<br>Hypertherm consensities                                                                                                    | Thermal Dynamics 37301<br>Shield Cap, 2004 76, pig<br>of 51, 815, 1825 | Thermal Dynamics XT201<br>Plasme Tip, 554 MS, (pkg)<br>of 52, 815-3051 | Thormal Dynamics XT3011<br>Pleana Gas Distributor,<br>2006 #75-1045 | Binner Dectrole,                                       |
| Software<br>"SALE" Refurbished<br>Torchnatic Parts D<br>Accessories<br>Torchnatic Acrohambic                                                                                                    | Add To Cast                                                            | Add To Cart                                                            | Add To Cart                                                         | 64215.<br>(Comes In<br>Packages of<br>5)<br>540.15     |

www.TorchmateStore.com

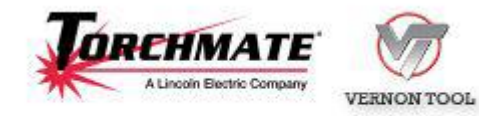

Copyright 2013 by Torchmate, Inc.